# Translation App Concept UI

Group 20

Version 0.3

| 📃 💵 Dictic | onary -                          | Page Title        | This shows the g          | general layout<br>ogram |
|------------|----------------------------------|-------------------|---------------------------|-------------------------|
| Search:    |                                  |                   |                           |                         |
|            | Expand menuh                     | $\leftrightarrow$ | Welsh                     |                         |
|            | to English Verb<br>English Other |                   | Welsh Verb<br>Welsh Other |                         |
|            | English Noun                     |                   | Welsh Noun {m}            |                         |
|            | to English Verb<br>English Noun  |                   | Weish Noun <del>(m)</del> |                         |
|            | to English Verb<br>English Other |                   | V SCIOIL DAI              |                         |
|            | English Noun                     |                   | Welsh Noun {m}            |                         |
|            | English Other<br>to English Verb |                   | Welsh Other<br>Welsh Verb |                         |
|            | to English Verb                  |                   | Welsh Verb                |                         |
| 1          | Menu Options                     |                   | Welsh Other               |                         |
|            | to English Verb                  |                   | Welsh Verb                |                         |
| +          | to English Verb                  |                   | Welsh Verb                |                         |
|            | English Noun<br>English Noun     |                   | Weish Noun {m}            |                         |

🗮 🚛 Dictionary

This shows the menu expanded

| Dictionary 💵                            |                                                                                          |                                                                                           |
|-----------------------------------------|------------------------------------------------------------------------------------------|-------------------------------------------------------------------------------------------|
| Practise List 🔀                         | English Current page                                                                     | e Welsh                                                                                   |
| Flashcards 🚺                            | English Verb highlighted English Other                                                   | Welsh Verb<br>Welsh Other                                                                 |
| Study 🚉                                 | English Noun<br>English Verb<br>English Noun                                             | Welsh Noun {m}<br>Welsh Verb<br>Welsh Noun {m}                                            |
| to<br>to                                | English Verb<br>English Other<br>English Noun<br>English Other<br>English Velick on menu | V Click here to<br>v expand the<br>V menun<br>Welsh Other<br>Welsh Verb                   |
| to<br>Load <u>↑</u><br>Add <del>↑</del> | English<br>English<br>English<br>English<br>English<br>English Verb<br>English Noun      | Welsh Verb<br>Welsh Noun {f}<br>Welsh Other<br>Welsh Verb<br>Welsh Verb<br>Welsh Noun {f} |
| i Version 0.3                           | English Noun                                                                             | Welsh Noun {m}                                                                            |

# 📃 🚺 Dictionary

\_ \_

| Search:  |                               |              |                               |   |
|----------|-------------------------------|--------------|-------------------------------|---|
|          | English                       | $\leftarrow$ | Welsh                         |   |
| to       | English Verb                  |              | Welsh Verb                    |   |
|          | English Noun                  |              | Welsh Noun {m}                |   |
| to       | English Verb<br>English Noun  |              | Welsh Verb                    |   |
| to       | English Verb                  |              | Welsh Verb                    |   |
|          | English Other<br>English Noun |              | Welsh Other<br>Welsh Noun {m} |   |
|          | English Other                 |              | Welsh Other                   |   |
| to<br>to | English You can also          | switch pages | Wolsh Verb                    | I |
|          | English the menu isn          | 't expanded  | When {f}                      |   |
| to       | English Other<br>English Verb |              | Welsh Verb                    |   |
| + to     | English Verb                  |              | Welsh Verb                    | I |
|          | English Noun                  |              | Welsh Noun {m}                | I |

# 📃 🚺 Dictionary

| Search:  |                                         |                |                                  |  |
|----------|-----------------------------------------|----------------|----------------------------------|--|
|          | English                                 | $\leftarrow$   | Welsh                            |  |
| to       | English Verb                            |                | Welsh Verb<br>Welsh Other        |  |
|          | English Noun                            |                | Welsh Noun {m}                   |  |
| to       | English Verb<br>English Noun Click on t | the Dictionary | ICONh Noun (m)                   |  |
| to       | English Verb                            |                | Welsh Verb                       |  |
|          | English Other<br>English Noun           |                | Welsh Other<br>Welsh Noun {m}    |  |
| to       | English Other<br>English Verb           |                | Welsh Other<br>Welsh Verb        |  |
| to       | English Verb<br>English Noun            |                | Welsh Verb<br>Welsh Noun {f}     |  |
| <b>†</b> | English Other                           |                | Welsh Other                      |  |
| + to to  | English Verb<br>English Verb            |                | Welsh Verb<br>Welsh Verb         |  |
|          | English Noun<br>English Noun            |                | Welsh Noun {f}<br>Welsh Noun {m} |  |

# **∃ □** Dictionary

|          | Search:                                                                                                    |              |                |               |
|----------|----------------------------------------------------------------------------------------------------|--------------|----------------|---------------|
| *        | English                                                                                                    |              | Welsh          |               |
| <b>V</b> | User is then presented with                                                                                                    |              | Welsh Verb     |               |
| Ê        | the dictionary page should be the dictionary page should be the should be the should b |              | Welsh Noun {m} |               |
|          | to English Verb                                                                                                    |              | Welsh Verb     |               |
|          | English Noun                                                                                                    | erb prefixed | Welsh Noun {m} |               |
|          | to English Verb                                                                                                    | ith "to"     | Welsh Verb     |               |
|          | English Other                                                                                                    |              | Welsh Other    |               |
|          | English Noun                                                                                                    |              | Welsh Noun {m} |               |
|          | English Other                                                                                                    |              | Welsh Other    |               |
|          | to English Verb                                                                                                    |              | Welsh Verb     |               |
|          | to English Verb                                                                                                    |              | Welsh Verb     |               |
|          | English Noun                                                                                                    |              | Welsh Noun {f} |               |
|          | English Other                                                                                                    |              | Welsh Other    | Noting gender |
|          | to English Verb                                                                                                    |              | Welsh Verb     | for Welsh     |
| (+)      | to English Verb                                                                                                    |              | Welsh Verb     | nouns         |
|          | English Noun                                                                                                    |              | Welsh Noun {f} |               |
|          | English Noun                                                                                                    |              | Welsh Noun {m} |               |

# **≡ □** Dictionary

| Search: |                                 |                                     |
|---------|---------------------------------|-------------------------------------|
|         | English                         | ←→ Welsh                            |
|         | to English Verb                 | Welsh Verb                          |
|         | English Other                   | Welsh Other                         |
|         | English Noun                    | Welsh Noun {m}                      |
|         | to English Verb<br>English Noun | Click on Dictionary or Practise (m) |
|         | to English Verb                 | _ist Welsh Verb                     |
|         | English Other                   | Weish Other                         |
|         | English Noun                    | Welsh Noun {m}                      |
|         | English Other                   | Welsh Other                         |
|         | to English Verb                 | Welsh Verb                          |
|         | to English Verb                 | Welsh Verb                          |
|         | English Noun                    | Welsh Noun {f}                      |
|         | English Other                   | Welsh Other                         |
|         | to English Verb                 | Welsh Verb                          |
|         | to English Verb                 | Welsh Verb                          |
|         | English Noun                    | Welsh Noun {f}                      |
|         | English Noun                    | Welsh Noun {m}                      |
|         |                                 |                                     |

# 📃 🚺 Dictionary

|          | Search: |                       |                      |                               |                                          |    |
|----------|---------|-----------------------|----------------------|-------------------------------|------------------------------------------|----|
| *        |         | Englis                | h                    | $\overleftarrow{\rightarrow}$ | Welsh                                    |    |
| Í        |         | to English            | Verb<br>Other        |                               | Welsh Verb<br>Welsh Other                |    |
| ÷.       |         | English               | Noun                 |                               | Welsh Noun {n                            | n} |
|          |         | to English<br>English | Verb<br>Noun Click ( | on the search                 | Welsh Verb<br>1 textbox <sub>oun</sub> ( | n} |
|          | I       | to English            | Verb and st          | tart to type fo               | r your word                              |    |
|          |         | English               | Other                |                               | Weish Other                              |    |
|          |         | English               | Noun                 |                               | Welsh Noun {n                            | n} |
|          |         | English               | Other                |                               | Welsh Other                              |    |
|          |         | to English            | Verb                 |                               | Welsh Verb                               |    |
|          |         | to English            | Verb                 |                               | Welsh Verb                               |    |
|          | _       | English               | Noun                 |                               | Welsh Noun {f                            | }  |
|          |         | English               | Other                |                               | Welsh Other                              |    |
| <u> </u> | -       | to English            | Verb                 |                               | Welsh Verb                               |    |
| (+)      |         | to English            | Verb                 |                               | Welsh Verb                               |    |
|          |         | English               | Noun                 |                               | Welsh No <u>un {f</u>                    | }  |
|          | -       | English               | Noun                 |                               | Welsh Noun {n                            | n} |

# 📃 🚺 Dictionary

★ √ €×

 $\frac{\uparrow}{\bullet}$ 

| Search: 1 | test           |                 |
|-----------|----------------|-----------------|
|           | English        | <br>Welsh       |
|           | to Test E Verb | Test W Verb     |
|           | Test E Noun    | Test W Other    |
|           | Test E Other   | Test W Noun {m} |
|           | to Test E Verb | Test W Verb     |

Results from the search are filtered and displayed in real time (live searching)

# **≡ □** Dictionary

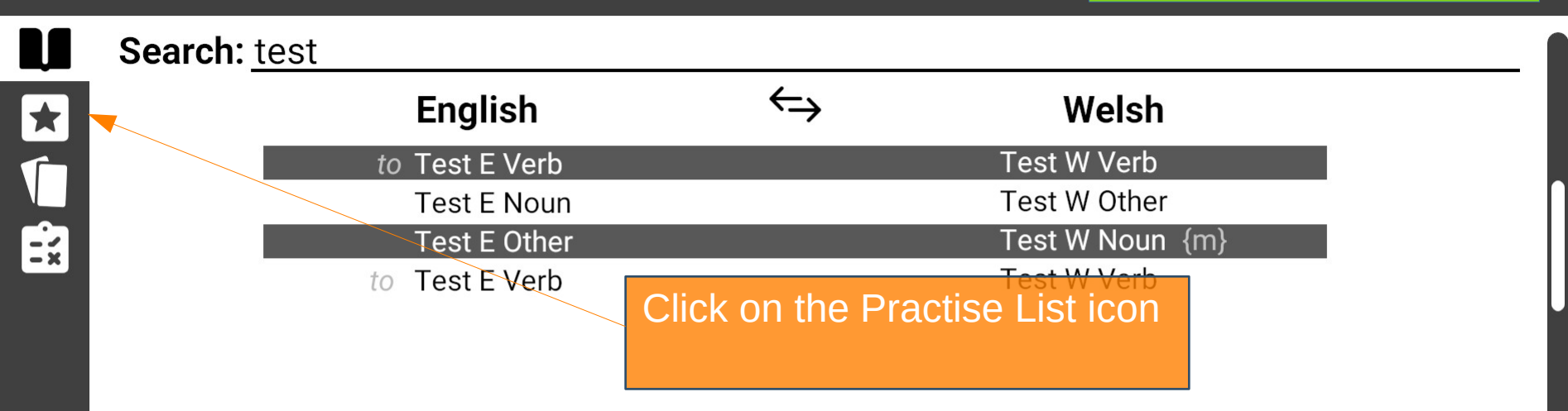

# \Xi 🖈 Practise List

## Search:

## English

- to English Verb English Noun
- to English Verb
- to English Verb English Other English Noun

## Welsh

Welsh Verb Welsh Noun {m} Welsh Verb Welsh Verb Welsh Other Welsh Noun {f}

User is presented with the practist list page

⇐╮

# **Ξ** ★ Practise List

### Search:

÷.

## English

 $\leftrightarrow$ 

- to English Verb English Noun
- to English Verb
- to English Verb English Other English Noun

## Welsh

Welsh Verb Welsh Noun {m} Welsh Verb Welsh Verb Welsh Other Welsh Noun {f}

Click on the 'Practise List' page

# \overline ★ Practise List

## Search:

## English

- to English Verb English Noun
- to English Verb
- to English Verb English Other English Noun

#### Use Case 4: Modify practise list

## Welsh

Welsh Verb Welsh Noun {m} Welsh Verb Welsh Verb Welsh Other Welsh Noun {f}

Click on a word to remove it from the practise list

You can only remove practise words from the practise page.

 $\leftarrow$ 

# \overline ★ Practise List

V Ex

# English

- to English Verb English Noun
- to English Verb
- to English Verb English Other

## Welsh

Welsh Verb Welsh Noun {m} Welsh Verb Welsh Verb Welsh Other

## Click on the Dictionary icon

To add words to the list need to visit the dictionary page

⇐╮

# **≡ □** Dictionary

#### Search: English $\leftarrow$ Welsh Welsh Verb English Verb to **English Other** Welsh Other Welsh Noun {m} **English Noun** Welsh Verb English Verb to Welsh Noun {m} **English Noun** to English Verb Welsh Verb English Other Click on an unmarked word to **English Noun** add it the practise list **English Other** Welsh Verb English Verb to English Ve Clicking on marked words will Verb to English Nou Noun {f} English O remove them from the Other English Ve practise list Welsh Verb to Welsh Verb **English Verb** to **English Noun** Welsh Noun {f} Welsh Noun {m} **English Noun**

# **Dictionary**

## Search:

| English            |              | Welsh          |
|--------------------|--------------|----------------|
| to English Verb    |              | Welsh Verb     |
| English Other      |              | Welsh Other    |
| English Noun       |              | Welsh Noun {m} |
| to English Verb    |              | Welsh Verb     |
| English Noun       |              | Welsh Noun {m} |
| to English Verb    |              | Welsh Verb     |
| English Other      |              | Welsh Other    |
| English Noun       |              | Welsh Noun {m} |
| English Other      |              | Welsh Other    |
| to English Verb    |              | Welsh Verb     |
| to English Very is | now added to | Welsh Verb     |
| English Noun       |              | Welsh Noun {f} |
| English O Practise | e iist       | Welsh Other    |
| to English Verb    |              | Welsh Verb     |
| to English Verb    |              | Welsh Verb     |
| English Noun       |              | Welsh Noun {f} |
| English Noun       |              | Welsh Noun {m} |

# **∃ □** Dictionary

| Search: |
|---------|
|---------|

★ √

÷×

| · · · · |                 |                               |                                 |
|---------|-----------------|-------------------------------|---------------------------------|
|         | English         | $\overleftarrow{\rightarrow}$ | Welsh                           |
|         | to English Verb |                               | Welsh Verb                      |
|         | English Other   |                               | Welsh Other                     |
|         | English Noun    |                               | Welsh Noun {m}                  |
|         | to English Verb |                               | Welsh Verb                      |
|         | English Noun    |                               | Welsh Noun {m}                  |
|         | to English Verb |                               | Welsh Verb                      |
|         | English Other   |                               | Welsh Other                     |
|         | English Noun    |                               | IICK Q0 <sub>S</sub> Slugy ICON |
|         | English Other   |                               | Welsh Other                     |
|         | to English Verb |                               | Welsh Verb                      |
|         | to English Verb |                               | Welsh Verb                      |
|         | English Noun    |                               | Welsh Noun {f}                  |
|         | English Other   |                               | Welsh Other                     |
|         | to English Verb |                               | Welsh Verb                      |
|         | to English Verb |                               | Welsh Verb                      |
|         | English Noun    |                               | Welsh Noun {f}                  |
|         | Enalish Noun    |                               | Welsh Noun {m}                  |

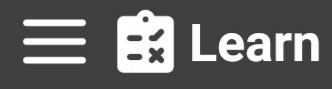

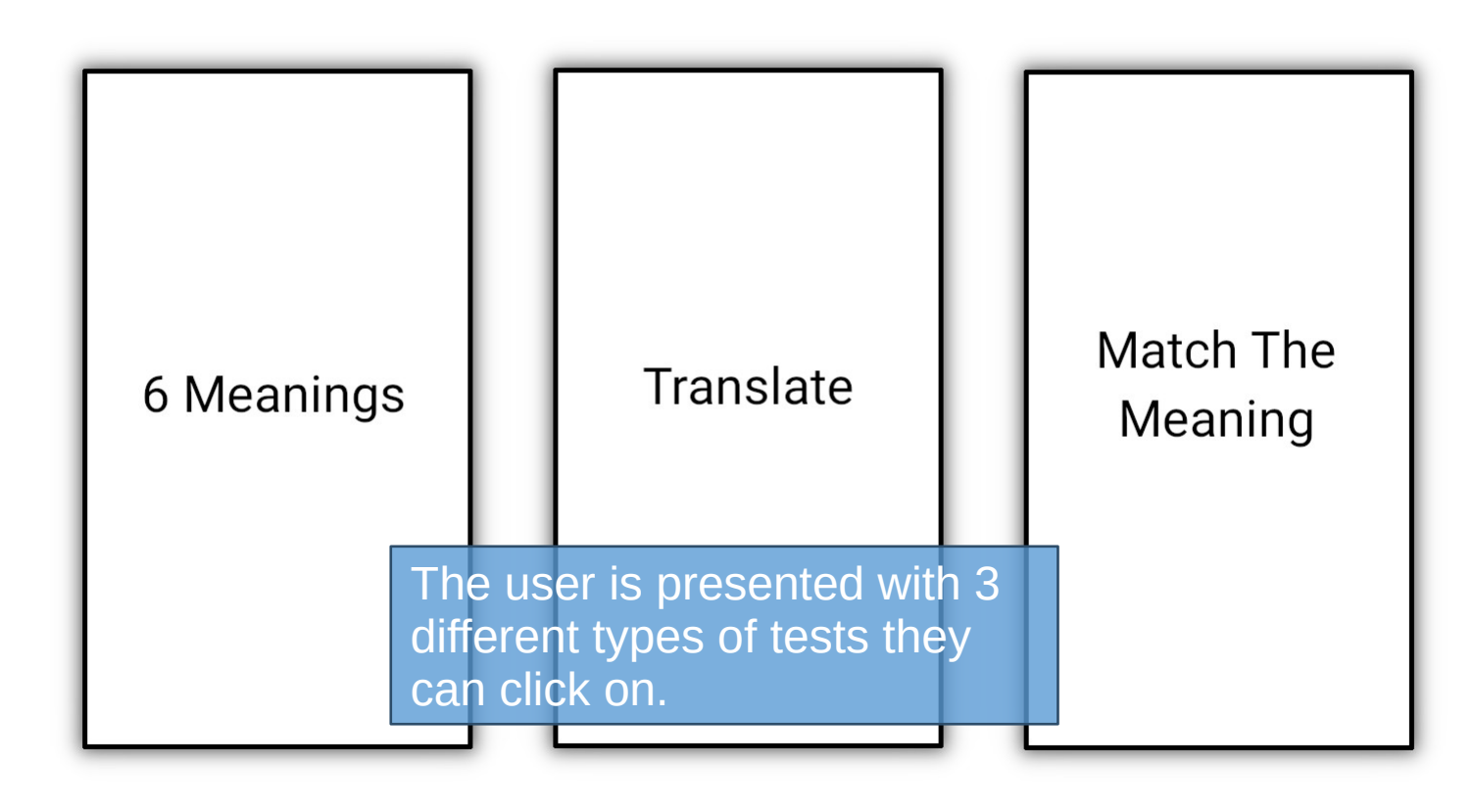

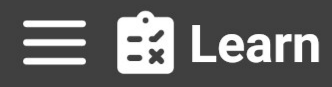

 $\frac{\uparrow}{\textcircled{1}}$ 

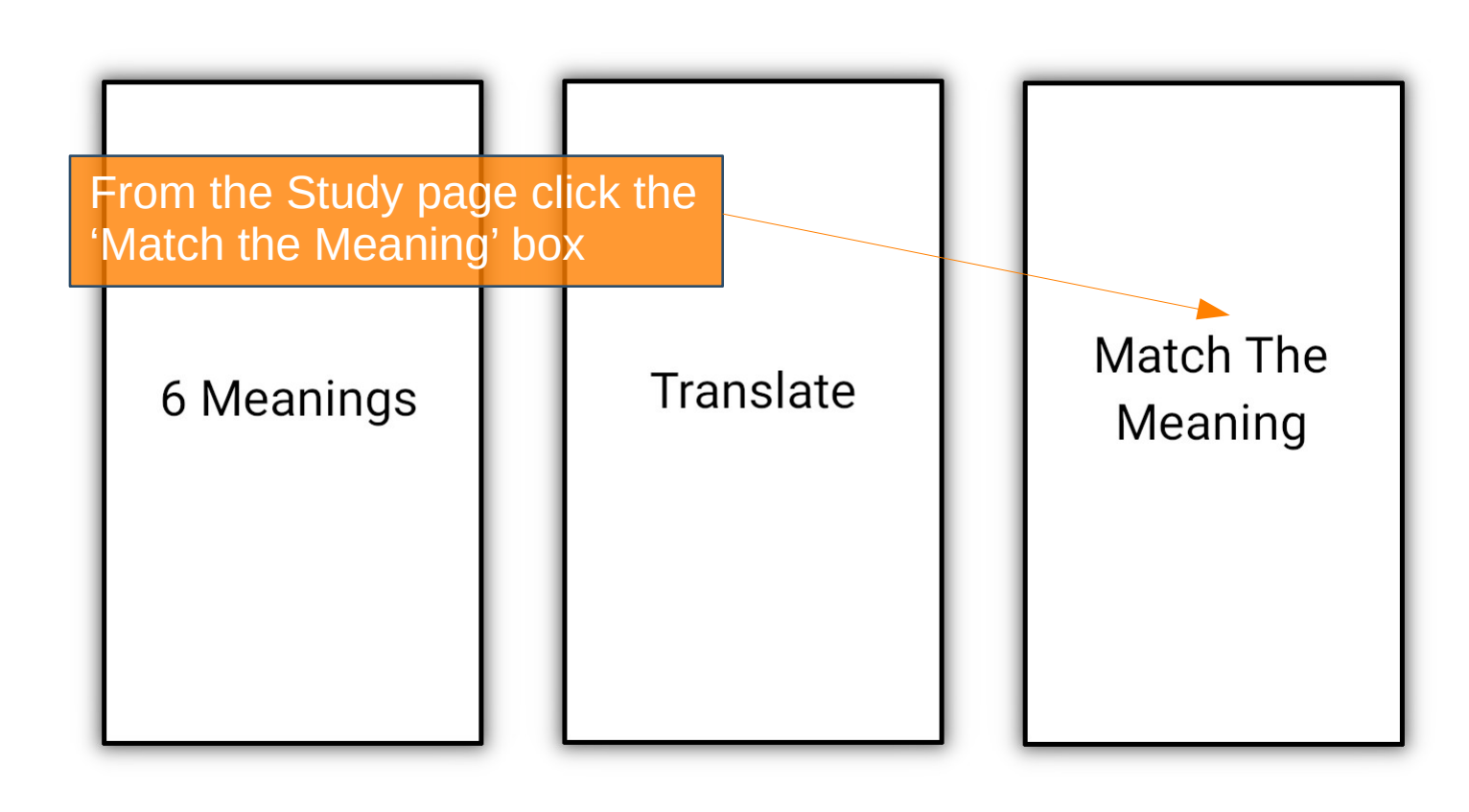

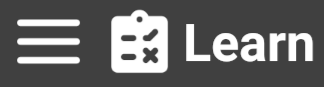

Use Case 5.1: Start 'Match The Meaning' test

The user is presented with 8 words (4 pairs) and must match the word to it's meaning by dragging it next to the word horizontally

> English Word #1 English Word #2 English Word #3 English Word #4

Correct Answers: 3

Incorrect Answers: 2

The user is presented with a record of their current score

- = Welsh Word #4
- = Welsh Word #2
- = Welsh Word #1
  - Welsh Word #3

Name of type of test

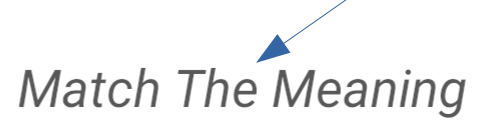

Correct Answers: 3 Incorrect Answers: 2

English Word #1 English Word #2 English Word #3 English Word #4

📃 🛃 Learn

★ √

= = =

Click the Study icon

- Welsh Word #4
  - Welsh Word #2
    - Welsh Word #1
      - Welsh Word #3

Match The Meaning

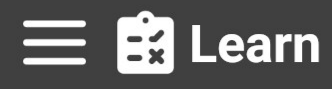

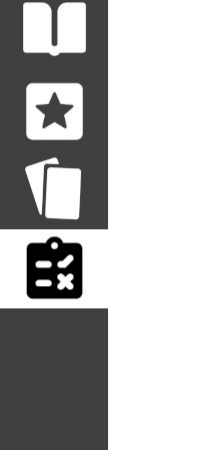

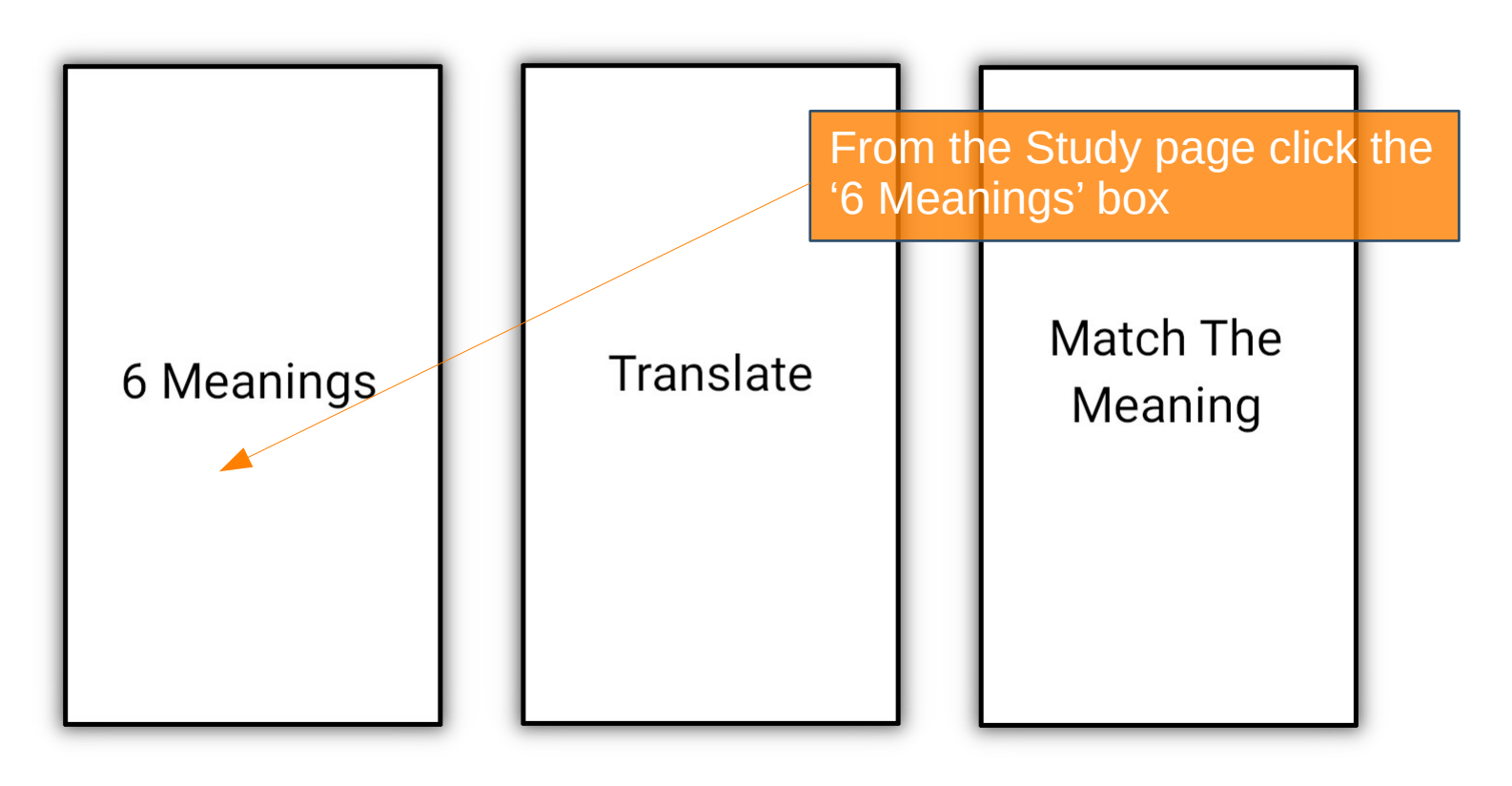

The user is presented with a word in Welsh/English with 6 words in the other language.
The user must click on the one they believe matches the meaning of the large word

Correct Answers: 3

Incorrect Answers: 2

Wels The user is presented with a record of their current score

## Wrong English Word

Wrong English Word

Correct English Word

Wrong English Word Wrong English Word Wrong English Word

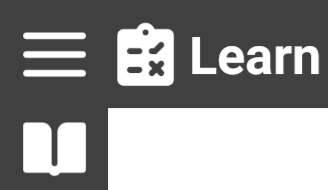

 $\star$ 

Ê

<u>↑</u> + Correct Answers: 3 Incorrect Answers: 2

# Wrong English Word Wrong English Word Correct English Word

Click the Study icon

Wrong English Word Wrong English Word

Wrong English Word

6 Meanings

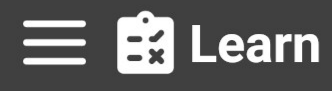

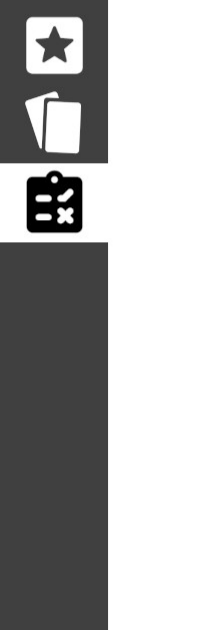

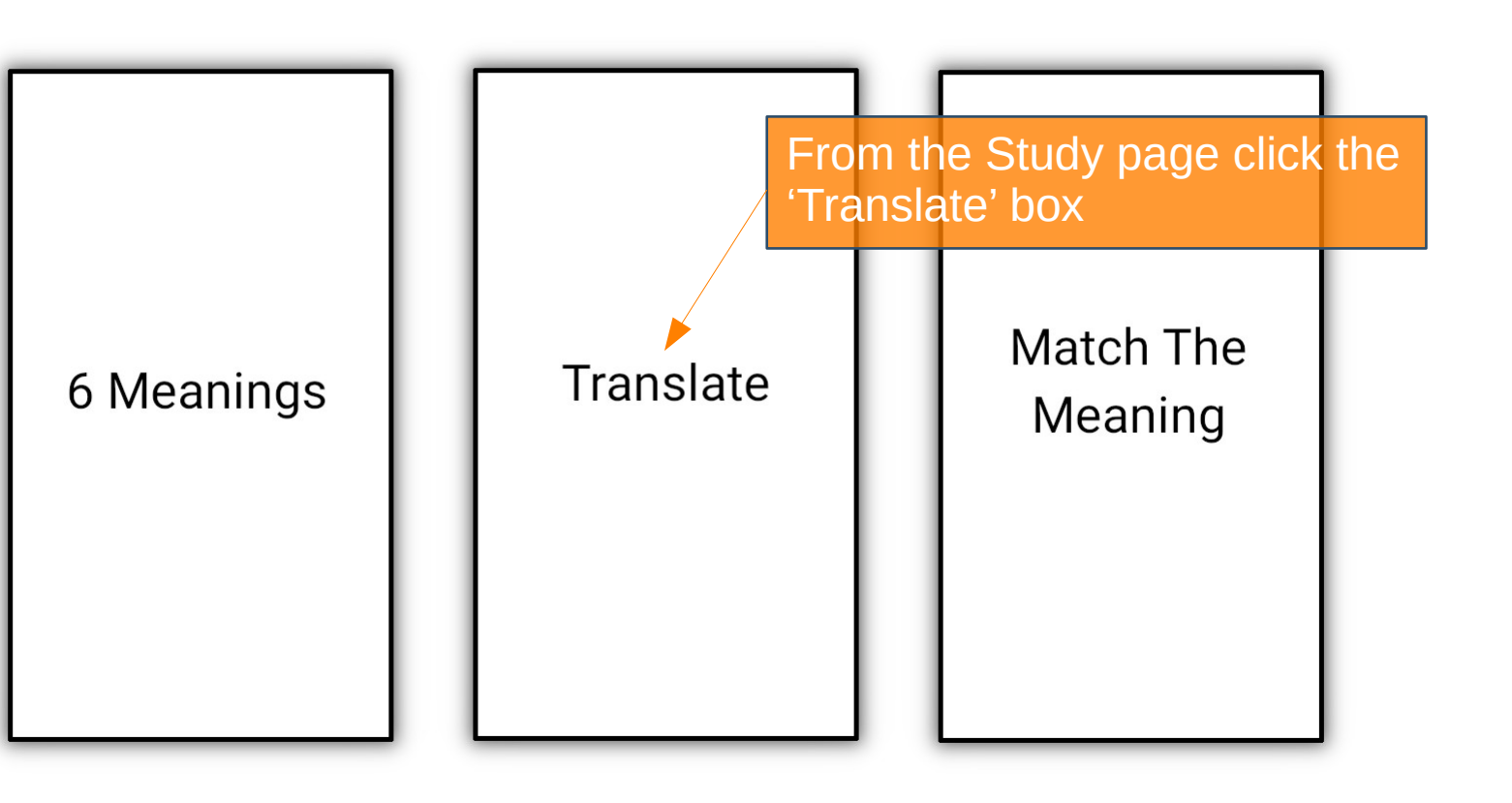

The user is presented with a word in Welsh/English a textbox. The user must type the translation of the word in the textbox

Ξx

Use Case 5.3: Start 'Translation' test

Correct Answers: 3

Incorrect Answers: 2

Wels The user is presented with a record of their current score

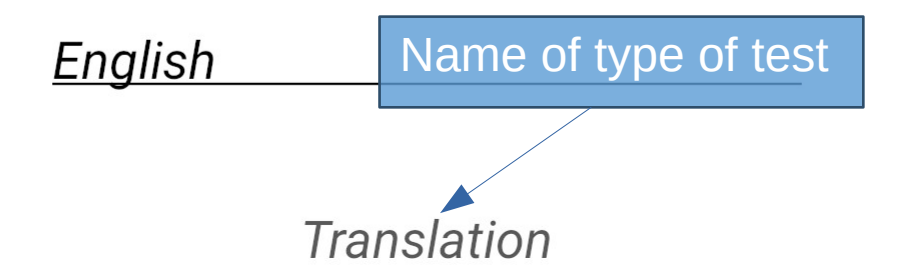

Correct Answers: 3 Incorrect Answers: 2

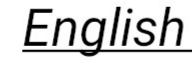

Click the Flashcards icon

📃 🚉 Learn

 $\star$ 

Êx

Translation

elsh word

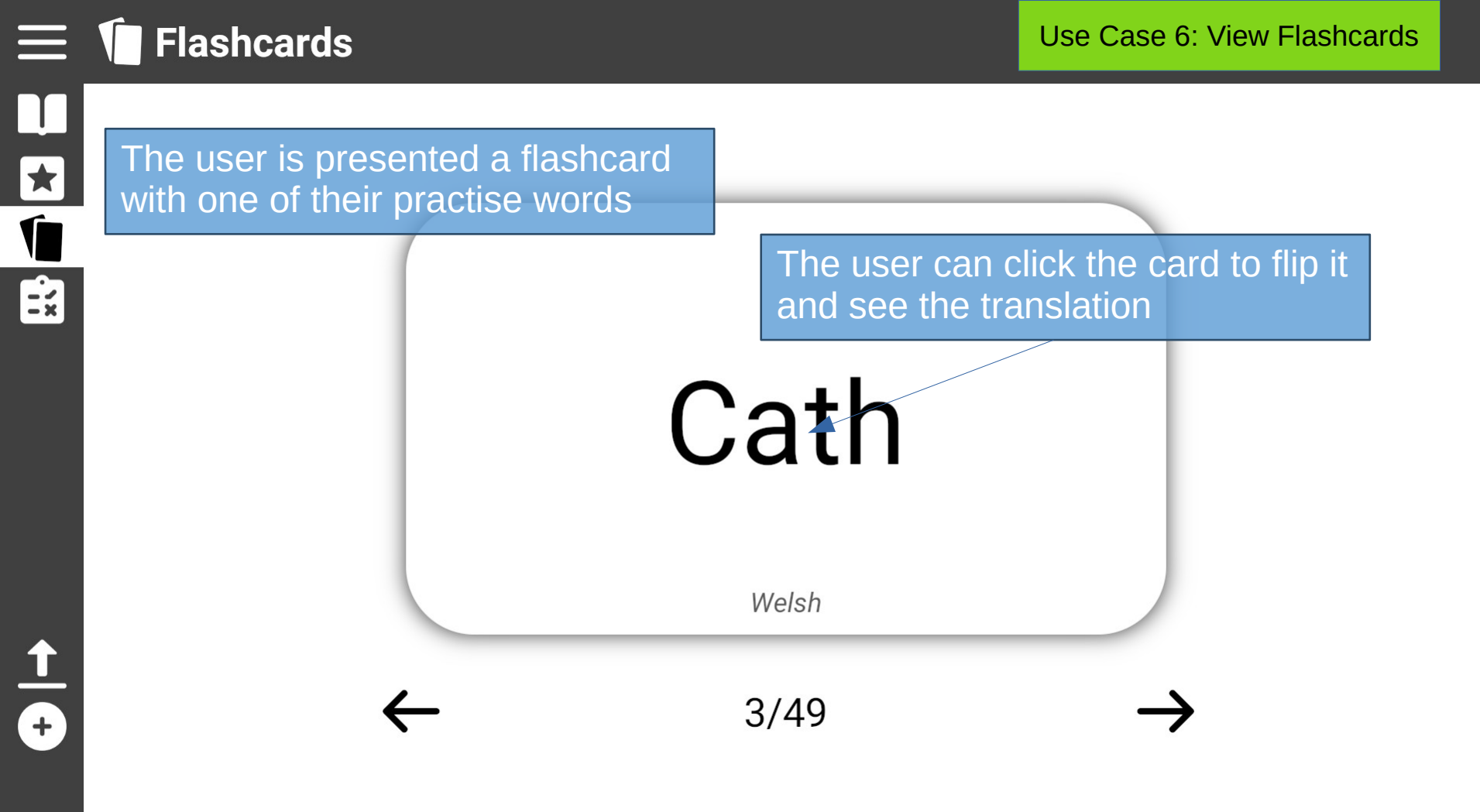

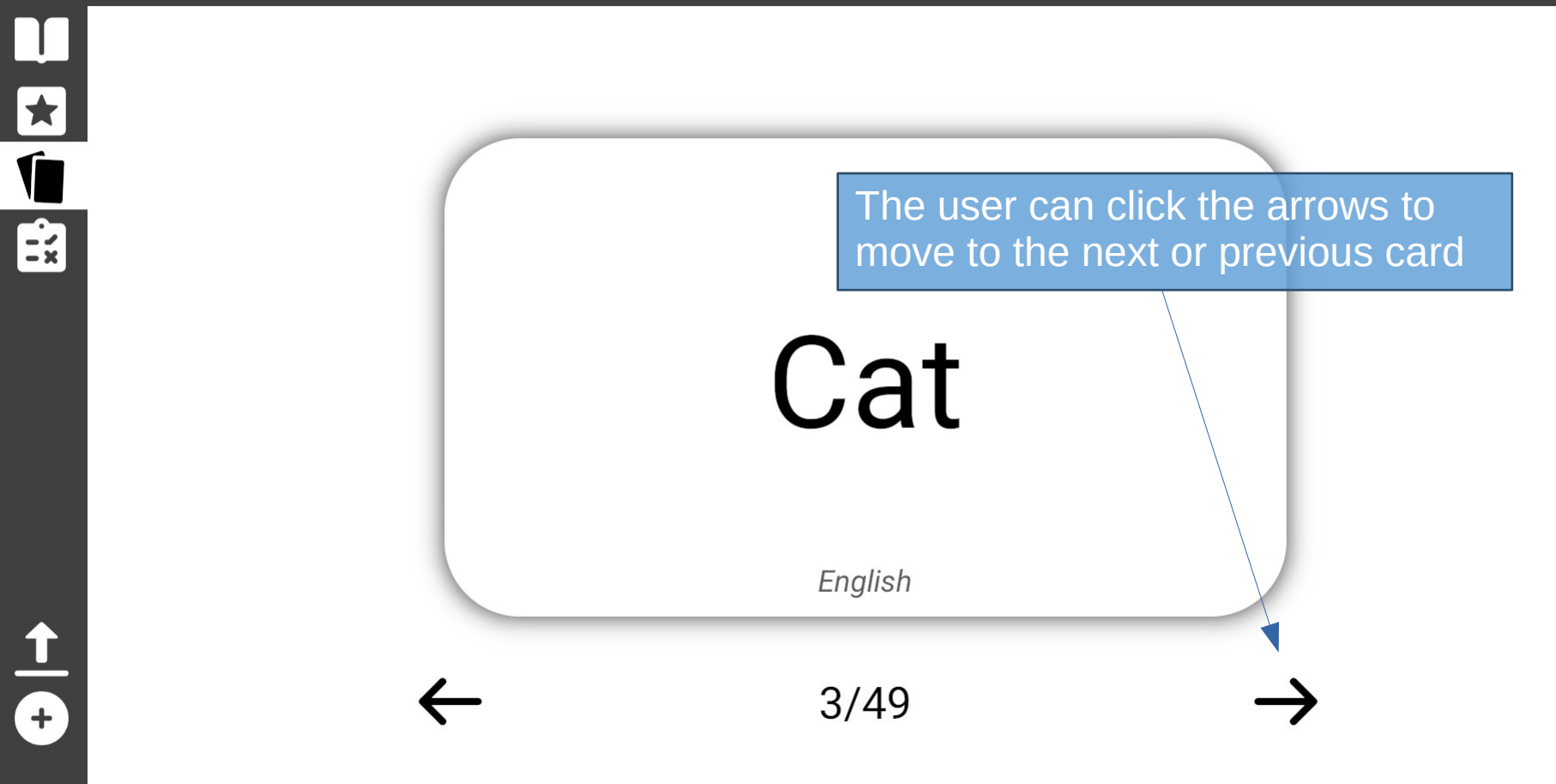

 $\equiv$  **(**Flashcards)

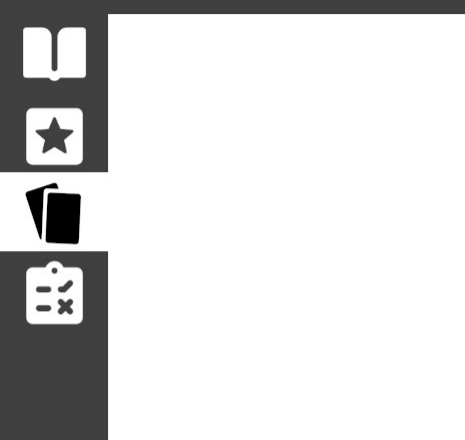

**Flashcards** 

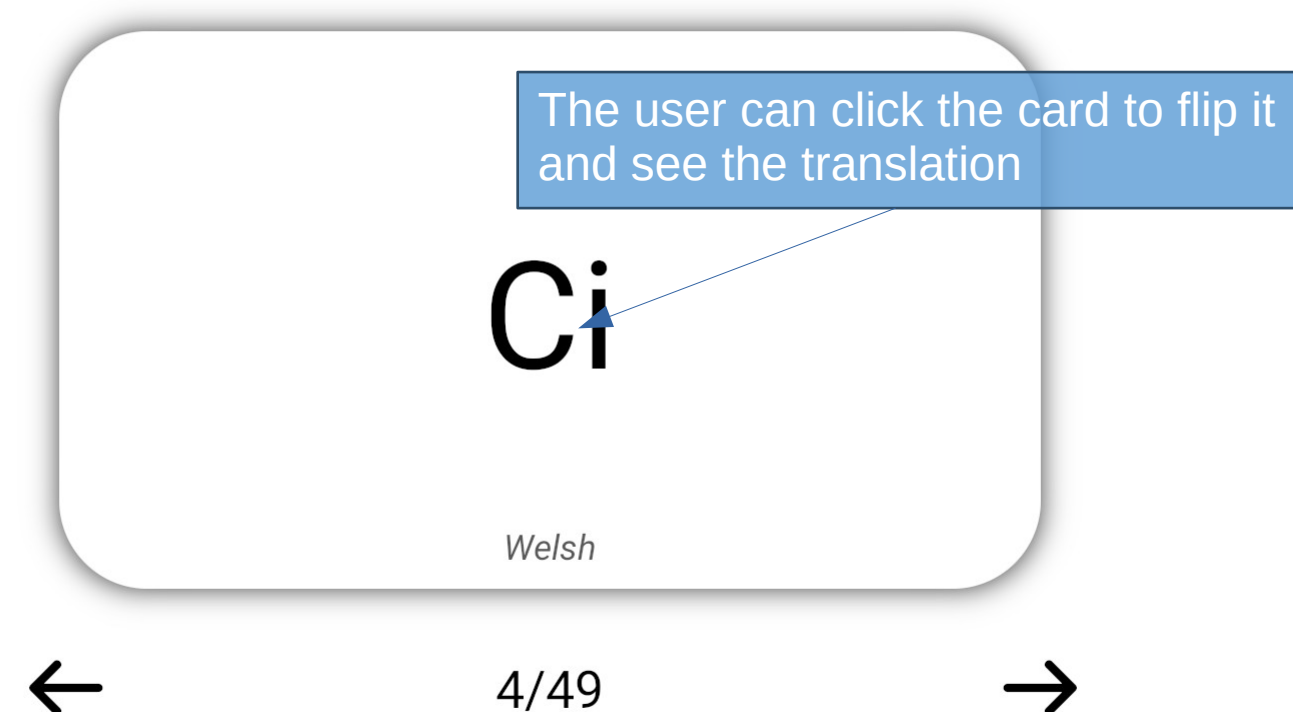

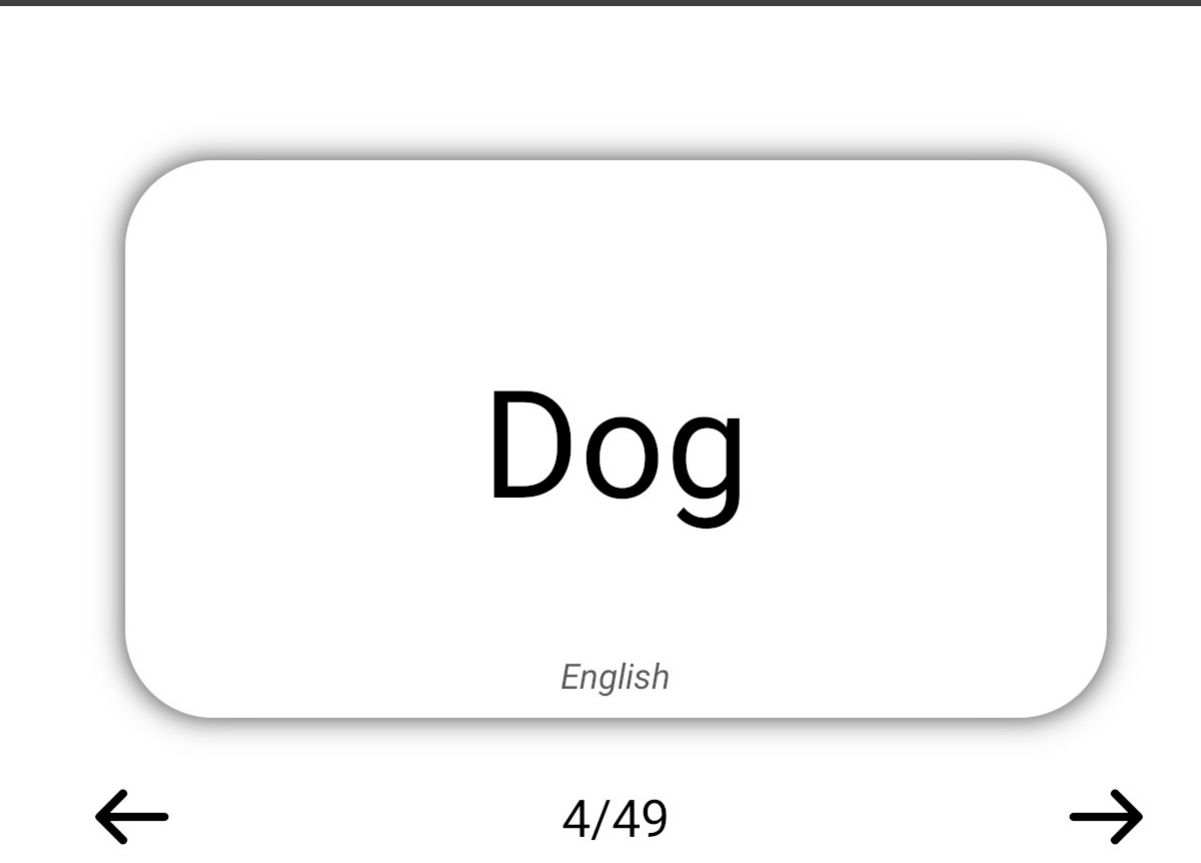

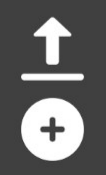

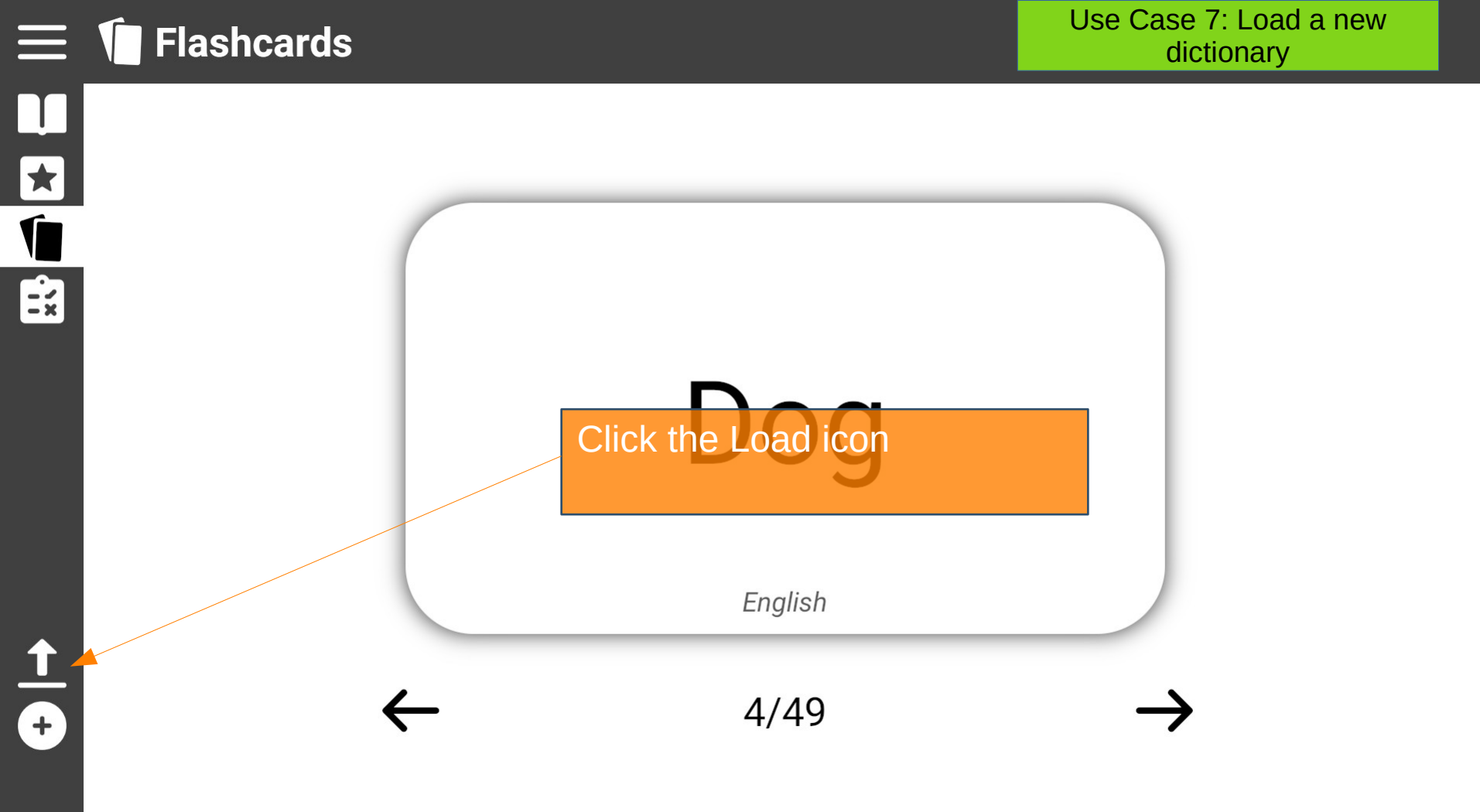

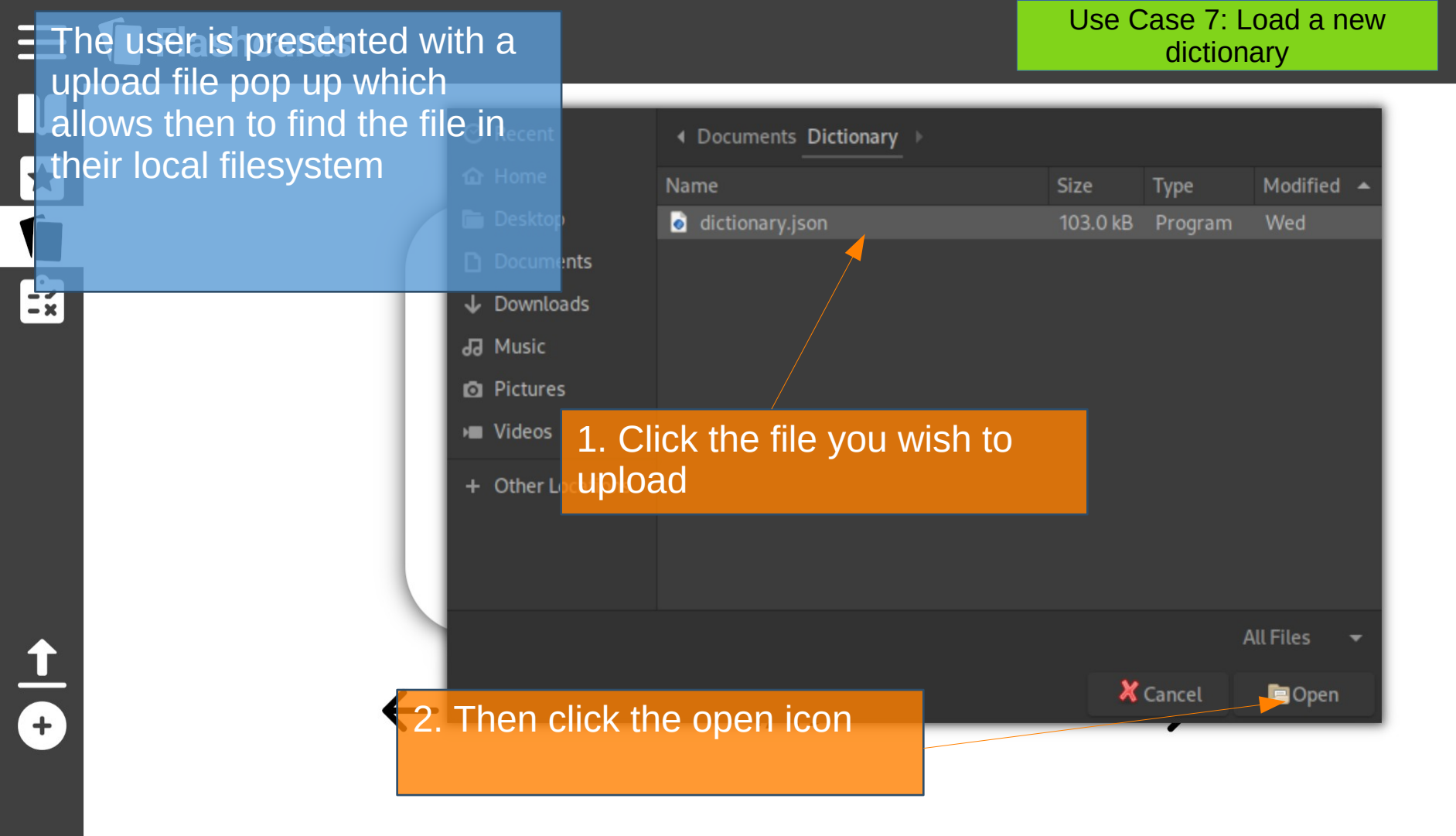

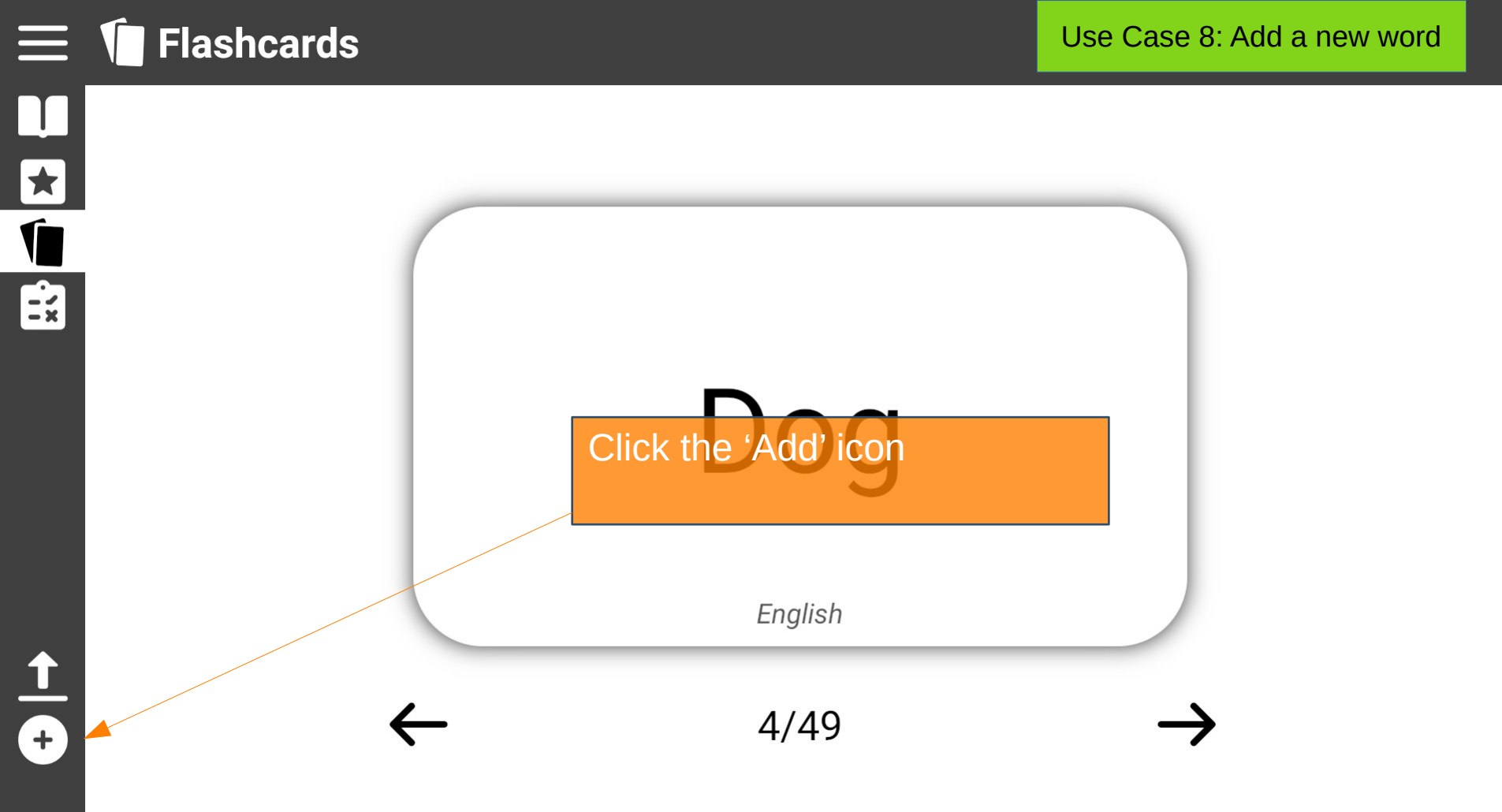

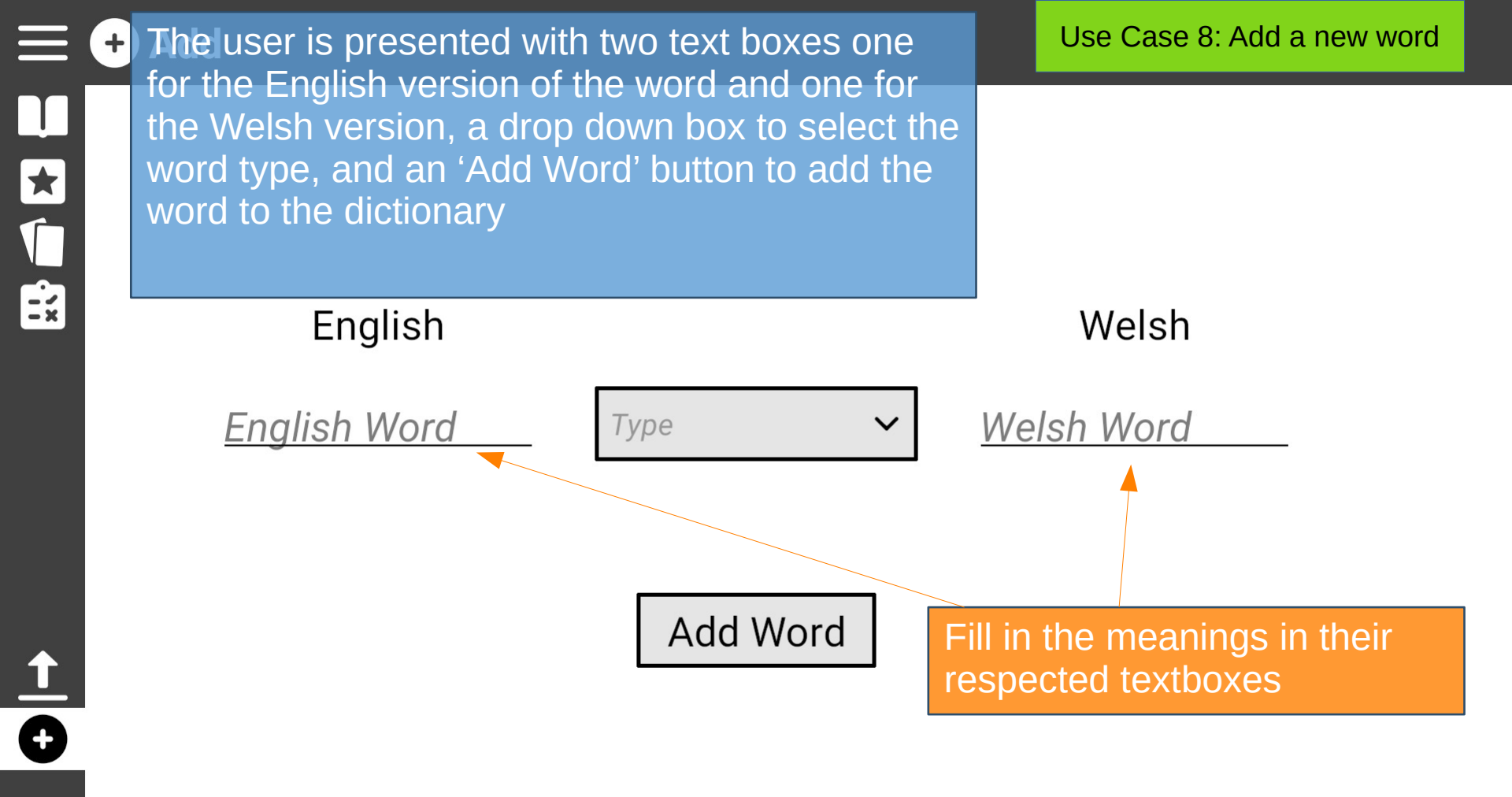

<u>↑</u> • + Add

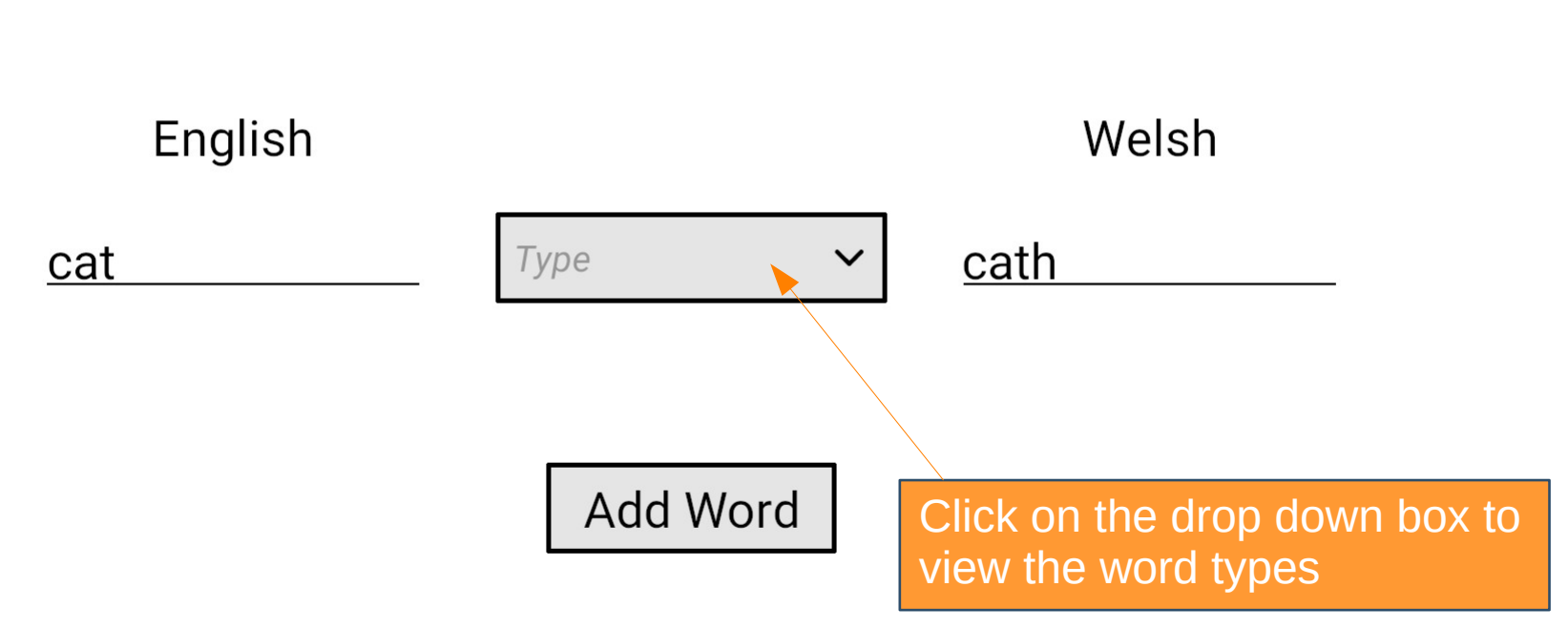

<u>†</u>

# English

cat

| Туре 🗸         | cath                          |
|----------------|-------------------------------|
| Masculine noun |                               |
| Feminine noun  |                               |
| Verb           | Click on the drop down box to |
| Other          | view the word types           |

Welsh

<u>↑</u> •

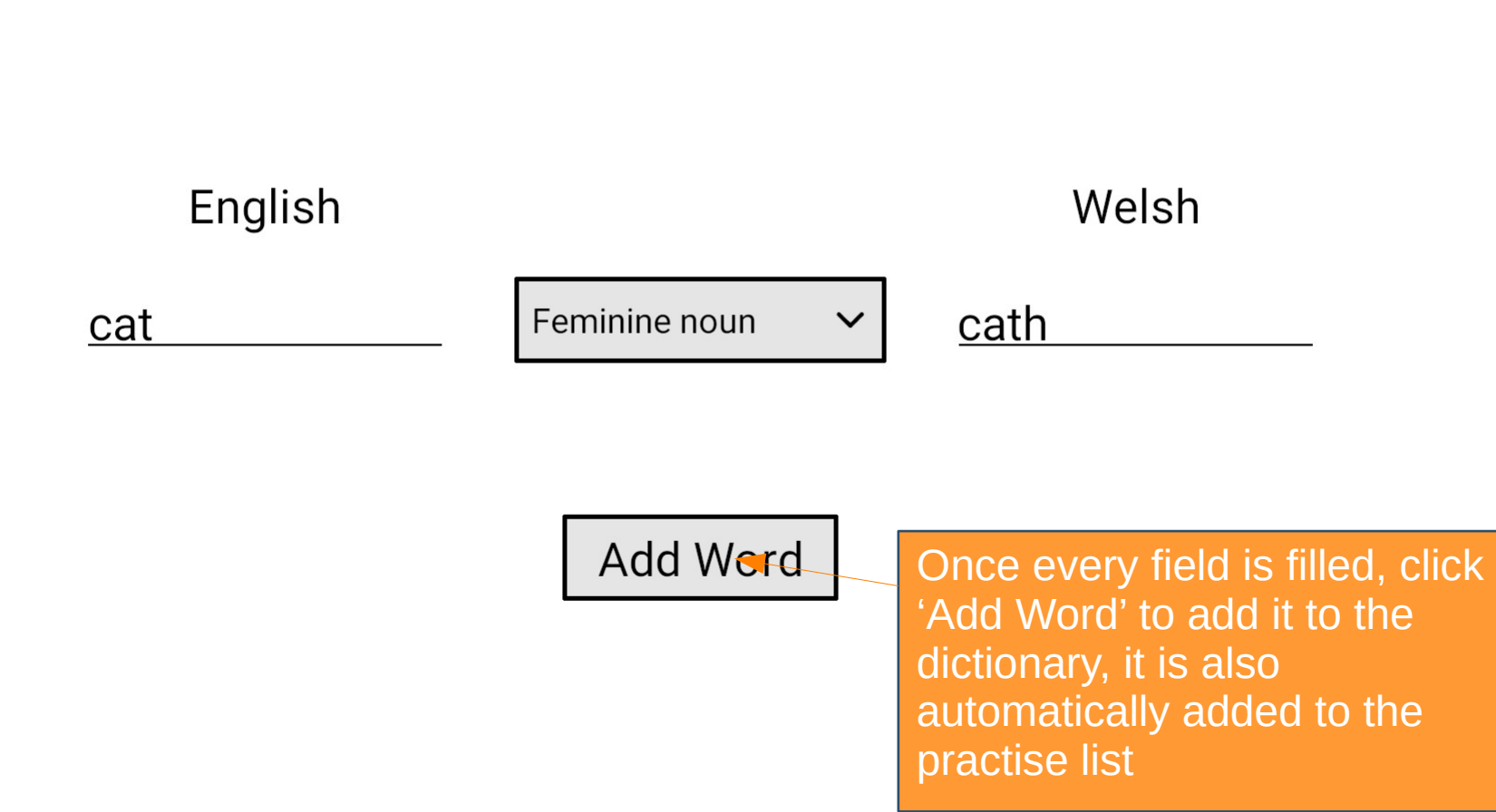

English

<u>cat</u>

If not already, navigate to the Practise List or the Dictionary Page by clicking on their respective icons < <u>cath</u>

Add Word

# **Dictionary**

## Search:

★ √ ::

| English                 | ←→ Welsh            |
|-------------------------|---------------------|
| to English Verb         | A Welsh Verb        |
| English Other           | Welsh Other         |
| English Noun            | Welsh Noun {m}      |
| to English Verb         | Welsh Verb          |
| English Noun            | Welsh Noun {m}      |
| to English Verb         | Welsh Verb          |
| English Other           | Welsh Other         |
| Clickcon the 'Change or | der' Welsh Noun {m} |
| icon English Other      | Welsh Other         |
| to English Verb         | Welsh Verb          |
| to English Verb         | Welsh Verb          |
| English Noun            | Welsh Noun {f}      |
| English Other           | Welsh Other         |
| to English Verb         | Welsh Verb          |
| to English Verb         | Welsh Verb          |
| English Noun            | Welsh Noun {f}      |
| English Noun            | Welsh Noun {m}      |

# 📃 🚺 Dictionary

|          | Search: |
|----------|---------|
| *        |         |
| <b>V</b> |         |
| ÷×-      |         |

| Welsh                                         | <del>(</del> → | English       |
|-----------------------------------------------|----------------|---------------|
| Welsh Verb                                    | to             | English Verb  |
| Welsh Other                                   |                | English Other |
| Welsh Noun {m}                                |                | English Noun  |
| Welsh Verb                                    | to             | English Verb  |
| Welsh Noun {m}                                |                | English Noun  |
| Welsh Verb                                    | to             | English Verb  |
| Welsh Other                                   |                | English Other |
| Clickion/the/Change orde                      | er'            | English Noun  |
| icon <sup>e</sup> to <sup>r</sup> revert back |                | English Other |
| Welsh Verb                                    | to             | English Verb  |
| Welsh Verb                                    | to             | English Verb  |
| Welsh Noun {f}                                |                | English Noun  |
| Welsh Other                                   |                | English Other |
| Welsh Verb                                    | to             | English Verb  |
| Welsh Verb                                    | to             | English Verb  |
| Welsh Noun {f}                                |                | English Noun  |
| Welsh Noun {m}                                |                | English Noun  |

# 📃 🚺 Dictionary

★ √ =

| Search: |                 |                    |  |
|---------|-----------------|--------------------|--|
|         | English         | <br>Welsh          |  |
|         | to English Verb | Welsh Verb         |  |
|         | English Other   | Welsh Other        |  |
|         | English Noun    | Welsh Noun {m}     |  |
|         | to English Verb | Welsh Verb         |  |
|         | English Noun    | Welsh Noun {m}     |  |
|         | to English Verb | Welsh Verb         |  |
|         | English Other   | Welsh Other        |  |
|         | English Noun    | Welsh Noun {m}     |  |
|         | English Other   | Welsh Other        |  |
|         | to English Verb | Welsh Verb         |  |
|         | to English Verb | Welsh Verb         |  |
|         | English Noun    | Welsh Noun {f}     |  |
|         | English Other   | Welsh Other        |  |
|         | to English Verb | Welsh Verb         |  |
|         | to English Verb | Welsh Verb         |  |
|         | English Noun    | <br>Welsh Noun {f} |  |
|         | English Noun    | Welsh Noun {m}     |  |